Profesionālās izglītības kompetences centrs "Rīgas Valsts tehnikums" Profesionālās vidējās izglītības programmas: "Komercdarbinieks" un "Klientu apkalpošanas speciālists"

Excel funkciju pielietošana korelācijas un regresijas analīzē moduļos "Tirgus un klienti" un "Klientu vajadzību izpēte"

> Izstrādāja: Elita Kazakēviča

2021./2022.m.g. Rīga

# **Saturs**

| Anotācija                                                     | 3  |
|---------------------------------------------------------------|----|
| Analītiski atrisināms uzdevums                                | 4  |
| Uzdevuma risinājums                                           | 4  |
| Excel funkciju pielietošana korelācijas un regresijas analīzē | .6 |
| Korelācijas koeficienta (r) aprēķināšana                      | .6 |
| Brīvā koeficienta (a) aprēķināšana                            | 8  |
| Virziena koeficienta (b) aprēķināšana                         | 9  |
| Korelācijas diagramma1                                        | .0 |
| Datu analīzes rīks "Regression"1                              | .3 |
| Ar Excel atrisināmi uzdevumi1                                 | .7 |

## Anotācija

Mācību materiāla mērķis ir palīdzēt izglītojamajiem apgūt *Excel* funkciju pielietošanu korelācijas un regresijas analīzē.

Mācību materiāls satur:

- ✓ analītiski aprēķinātu piemēru, kurā ietverti korelācijas un regresijas analīzē ietvertie lielumi;
- ✓ detalizēta pamācība konkrēta piemēra *Excel* funkciju pielietošanai korelācijas un regresijas analīzē;
- ✓ *Excel* fails ar trijiem piemēriem patstāvīgai uzdevumu risināšanai;
- ✓ *Excel* fails ar piemēru risinājumiem pašpārbaudei.

Mācību materiāls adresēts specialitāšu "Komercdarbinieks" un "Klientu apkalpošanas speciālists" moduļu "Tirgus un klienti" un "Klientu vajadzību izpēte" apgūšanai.<sup>1</sup>

Mācību materiāls satur 18 lpp. un divus pielikumus - *Korelacijas\_uzdevumi.xlsx* un *Korelacijas\_uzdevumi\_atrisinati.xlsx*.

<sup>&</sup>lt;sup>1</sup> Moduļu karte https://registri.visc.gov.lv/profizglitiba/dokumenti/programmas/modularas/uznem\_001/karte.pdf

## Analītiski atrisināms uzdevums

Pasūtījuma daļas vadītājs vēlējās noskaidrot, vai vasaras periodā pastāv pozitīva lineāra sakarība starp realizēto saldējuma daudzumu (kg) un dienas vidējo gaisa temperatūru. Dota informācija par nejauši izvēlētām 10 dienām:

| Temperatūra, ºC (x) | Saldējums, kg (y) |
|---------------------|-------------------|
| 17                  | 110               |
| 28                  | 165               |
| 21                  | 127               |
| 24                  | 140               |
| 27                  | 151               |
| 14                  | 89                |
| 30                  | 187               |
| 33                  | 205               |
| 32                  | 190               |
| 23                  | 136               |

- 1. aizpildīt tabulu;
- 2. atrast lineārās regresijas vienādojumu y = a + bx, nosakot koeficientus a un b;
- 3. raksturot sakarības ciešumu, nosakot *r*;
- 4. kāds sagaidāms realizētā saldējuma apjoms, ja gaisa temperatūra 25°C;
- 5. kāda varētu būt gaisa temperatūra, ja realizēts 200 kg saldējuma;
- 6. Izdarīt secinājumus.

#### Uzdevuma risinājums

1. aizpildīt tabulu

| Nr.p.k. | X   | у    | <b>X</b> <sup>2</sup> | xy    | <b>y</b> <sup>2</sup> |
|---------|-----|------|-----------------------|-------|-----------------------|
| 1       | 17  | 110  | 289                   | 1870  | 12100                 |
| 2       | 28  | 165  | 784                   | 4620  | 27225                 |
| 3       | 21  | 127  | 441                   | 2667  | 16129                 |
| 4       | 24  | 140  | 576                   | 3360  | 19600                 |
| 5       | 27  | 151  | 729                   | 4077  | 22801                 |
| 6       | 14  | 89   | 196                   | 1246  | 7921                  |
| 7       | 30  | 187  | 900                   | 5610  | 34969                 |
| 8       | 33  | 205  | 1089                  | 6765  | 42025                 |
| 9       | 32  | 190  | 1024                  | 6080  | 36100                 |
| 10      | 23  | 136  | 529                   | 3128  | 18496                 |
| Kopā    | 249 | 1500 | 6557                  | 39423 | 237366                |

2. atrast lineārās regresijas vienādojumu y = a + bx, nosakot koeficientus a un b a = 5.33 b = 5.81y = 5.33 + 5.81x

3. raksturot sakarības ciešumu, nosakot rr = 0.987

4. kāds sagaidāms realizētā saldējuma apjoms, ja gaisa temperatūra 25°C Ja gaisa temperatūra ir 25°C, sagaidāmais pārdodamā saldējuma daudzums būs  $y = 5.33 + 5.81 \cdot 25 = 150.58 kg$ 

5. kāda varētu būt gaisa temperatūra, ja realizēts 200 kg saldējuma Gaisa temperatūra, ja realizēts 200 kg saldējuma, būs x = 33,5°C, jo

$$200 = 5.33 + 5.81x$$
  
 $x = (200 - 5.33): 5.81$   
 $x = 33.5^{\circ}C$ 

6. Izdarīt secinājumus

Sakarība ir cieša, jo korelācijas koeficients r=0,987 ir tuvu vienam, tāpēc iegūto regresijas vienādojumu var izmantot prognozēšanā. Ja gaisa temperatūra ir 25°C, sagaidāmais pārdodamā saldējuma daudzums būs 150.58 *kg*. Gaisa temperatūra, ja realizēts 200 kg saldējuma, būs 33,5°C.

# Excel funkciju pielietošana korelācijas un regresijas analīzē

Sadaļā aprakstīta iepriekšējā piemēra rezultātu iegūšana ar Excel palīdzību.

### Korelācijas koeficienta (r) aprēķināšana

1. Atlasām rūti, kurā vēlamies parādīt rezultātu.

| E2 | E2 $\left  \begin{array}{c} \bullet \\ \bullet \end{array} \right  \times \sqrt{f_x}$ |            |   |   |         |  |  |  |  |  |  |
|----|---------------------------------------------------------------------------------------|------------|---|---|---------|--|--|--|--|--|--|
|    | А                                                                                     | В          | С | D | E       |  |  |  |  |  |  |
|    | Temperatūra,                                                                          | Saldējums, |   |   |         |  |  |  |  |  |  |
| 1  | °C (x)                                                                                | kg (y)     |   |   |         |  |  |  |  |  |  |
| 2  | 17                                                                                    | 110        |   | r |         |  |  |  |  |  |  |
| 3  | 28                                                                                    | 165        |   |   | <b></b> |  |  |  |  |  |  |
| 4  | 21                                                                                    | 127        |   |   |         |  |  |  |  |  |  |
| 5  | 24                                                                                    | 140        |   |   |         |  |  |  |  |  |  |
| 6  | 27                                                                                    | 151        |   |   | •       |  |  |  |  |  |  |
| 7  | 14                                                                                    | 89         |   |   |         |  |  |  |  |  |  |
| 8  | 30                                                                                    | 187        |   |   |         |  |  |  |  |  |  |
| 9  | 33                                                                                    | 205        |   |   |         |  |  |  |  |  |  |
| 10 | 32                                                                                    | 190        |   |   |         |  |  |  |  |  |  |
| 11 | 23                                                                                    | 136        |   |   |         |  |  |  |  |  |  |
| 12 |                                                                                       |            |   |   |         |  |  |  |  |  |  |

2. Spiežam uz *fx* rīku joslā.

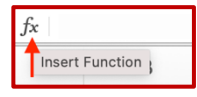

3. Labajā pusē tiek parādīts logs, kura ievadlaukā rakstām **CORREL**. Klikšķinām ar dubultklikšķi uz funkcijas meklējumu rezultātu sarakstā.

Funkcijas argumenti:

Array1 – pirmais vērtību diapazons;

Array2 – otrais vērtību diapazons.

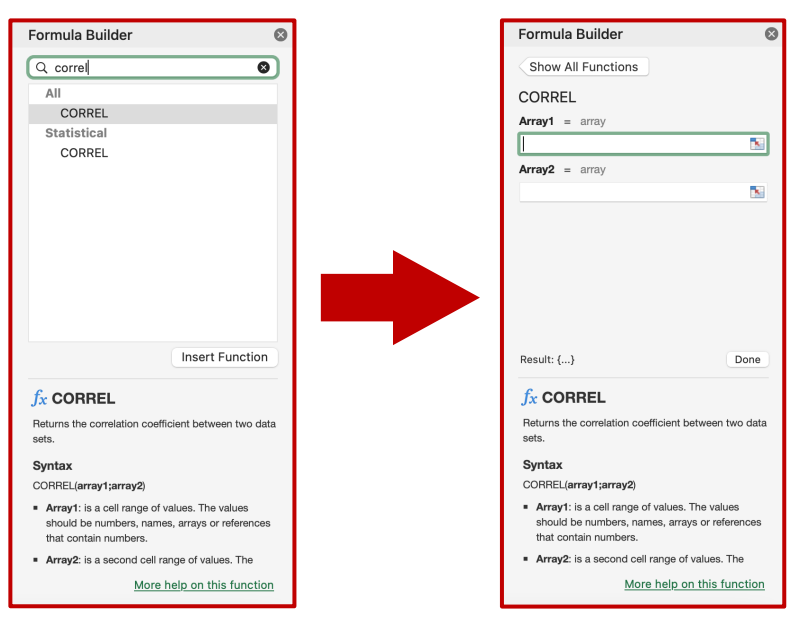

| со | RREL 🌲 🗙 🧃             | $\checkmark f_x$ =cor | REL(A2:A11)          |      |          |        |                                                 | • |
|----|------------------------|-----------------------|----------------------|------|----------|--------|-------------------------------------------------|---|
|    | А                      | B                     | RREL(array1; array2) | D    | E        | F      | Formula Builder                                 | ⊗ |
| 1  | Temperatūra,<br>°C (x) | Saldējums,<br>kg (y)  |                      |      |          |        | Show All Functions                              |   |
| 2  | 17                     | 110                   |                      | r =0 | CORREL(A | 2:A11) | CORREL                                          |   |
| 3  | 28                     | 165                   |                      |      |          |        | <b>Array1</b> = {17;28;21;24;27;14;30;33;32;23} |   |
| 4  | 21                     | 127                   |                      |      |          |        | A2:A11                                          |   |
| 5  | 24                     | 140                   |                      |      |          |        | Arrav2 = arrav                                  |   |
| 6  | 27                     | 151                   |                      |      |          |        | Pitayz – unay                                   |   |
| 7  | 14                     | 89                    |                      |      |          |        |                                                 |   |
| 8  | 30                     | 187                   |                      |      |          |        |                                                 |   |
| 9  | 33                     | 205                   |                      |      |          |        |                                                 |   |
| 10 | 32                     | 190                   |                      |      |          |        |                                                 |   |
| 11 | 23                     | 136                   |                      |      |          |        |                                                 |   |
| 12 |                        |                       |                      |      |          |        |                                                 |   |

4. Spiežam uz **Array1** teksta lauka un iezīmējam pirmo vērtību diapazonu.

### 5. Spiežam uz **Array2** teksta lauka un iezīmējam otro vērtību diapazonu.

| со | $CORREL \stackrel{\bullet}{\checkmark} \times \checkmark f_x = CORREL(A2:A11;B2:B11)$ |                      |                      |           |               |                                                 |    |  |  |  |
|----|---------------------------------------------------------------------------------------|----------------------|----------------------|-----------|---------------|-------------------------------------------------|----|--|--|--|
|    | A                                                                                     | B                    | RREL(array1; array2) | E         | F             | Formula Builder                                 | ⊗  |  |  |  |
| 1  | Temperatūra,<br>°C (x)                                                                | Saldējums,<br>kg (y) |                      |           |               | Show All Functions                              |    |  |  |  |
| 2  | 17                                                                                    | 110                  | r                    | =CORREL(A | 2:A11;B2:B11) | CORREL                                          |    |  |  |  |
| 3  | 28                                                                                    | 165                  |                      |           |               | <b>Array1</b> = {17;28;21;24;27;14;30;33;32;23} |    |  |  |  |
| 4  | 21                                                                                    | 127                  |                      |           |               | A2:A11                                          |    |  |  |  |
| 5  | 24                                                                                    | 140                  |                      |           |               | Arran - /110-165-127-140-151-80-187-205-190-124 | ลเ |  |  |  |
| 6  | 27                                                                                    | 151                  |                      |           |               |                                                 |    |  |  |  |
| 7  | 14                                                                                    | 89                   |                      |           |               | B2:B11                                          |    |  |  |  |
| 8  | 30                                                                                    | 187                  |                      |           |               |                                                 |    |  |  |  |
| 9  | 33                                                                                    | 205                  |                      |           |               |                                                 |    |  |  |  |
| 10 | 32                                                                                    | 190                  |                      |           |               |                                                 |    |  |  |  |
| 11 | 23                                                                                    | 136                  |                      |           |               |                                                 |    |  |  |  |
| 12 |                                                                                       |                      | 10R x 1C             |           |               |                                                 |    |  |  |  |
| 13 |                                                                                       |                      |                      |           |               |                                                 |    |  |  |  |

#### 6. Spiežam pogu **Done**.

| Formula Builder 🛛 😒                               |
|---------------------------------------------------|
| Show All Functions                                |
| CORREL                                            |
| Array1 = {17;28;21;24;27;14;30;33;32;23}          |
| A2:A11                                            |
| Array2 = {110;165;127;140;151;89;187;205;190;136} |
| B2:B11                                            |
|                                                   |
|                                                   |
|                                                   |
| 1                                                 |
|                                                   |
| ↓                                                 |
| Result: 0,986759706 Done                          |

7. Izvēlētajā rūtī tiek parādīts rezultāts.

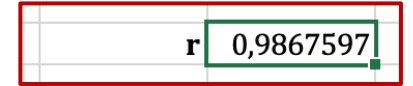

## Brīvā koeficienta (a) aprēķināšana

Ar tādu pašu gaitu, kā tika aprēķināts korelācijas koeficients (r), aprēķinām brīvā koeficienta (a) vērtību ar funkciju **INTERCEPT**.

Funkcijas argumenti:

- Known\_ys novērojumu vai datu atkarīgā kopa.
- Known\_xs novērojumu vai datu neatkarīgā kopa.

Known\_ys ievadlaukā iezīmējam y vērtības.

| INT | INTERCEP  =  INTERCEPT(B2:B11) |                      |   |   |           |            |                                                |           |  |  |
|-----|--------------------------------|----------------------|---|---|-----------|------------|------------------------------------------------|-----------|--|--|
|     | А                              | В                    | С | D | E         | F          | Formula Builder                                | 8         |  |  |
| 1   | Temperatūra,<br>°C (x)         | Saldējums,<br>kg (y) |   |   |           |            | Show All Functions                             |           |  |  |
| 2   | 17                             | 110                  |   | r | 0,9867597 | 7          | INTERCEPT                                      |           |  |  |
| 3   | 28                             | 165                  |   | а | =INTERCEF | PT(B2:B11) | <b>Known_ys</b> = {110;165;127;140;151;89;187; | 205;190;1 |  |  |
| 4   | 21                             | 127                  |   |   |           |            | B2:B11                                         |           |  |  |
| 5   | 24                             | 140                  |   |   |           |            | Known xs - arrav                               |           |  |  |
| 6   | 27                             | 151                  |   |   |           |            | rate                                           |           |  |  |
| 7   | 14                             | 89                   |   |   |           |            |                                                |           |  |  |
| 8   | 30                             | 187                  |   |   |           |            |                                                |           |  |  |
| 9   | 33                             | 205                  |   |   |           |            |                                                |           |  |  |
| 10  | 32                             | 190                  |   |   |           |            |                                                |           |  |  |
| 11  | 23                             | 136                  |   |   |           |            |                                                |           |  |  |

#### Known\_xs ievadlaukā iezīmējam x vērtības.

| INT | $ INTERCEP  \downarrow \times \checkmark f_x   =  INTERCEPT(B2:B11;A2:A11)$ |                      |   |   |           |              |                                                |            |  |  |  |
|-----|-----------------------------------------------------------------------------|----------------------|---|---|-----------|--------------|------------------------------------------------|------------|--|--|--|
|     | А                                                                           | В                    | С | D | E         | F            | Formula Builder                                | ⊗          |  |  |  |
| 1   | Temperatūra,<br>°C (x)                                                      | Saldējums,<br>kg (y) |   |   |           |              | Show All Functions                             |            |  |  |  |
| 2   | 17                                                                          | 110                  |   | r | 0,9867597 |              | INTERCEPT                                      |            |  |  |  |
| 3   | 28                                                                          | 165                  |   | a | =INTERCEP | T(B2:B11;A2: | <b>Known_ys</b> = {110;165;127;140;151;89;187; | 205;190;1  |  |  |  |
| 4   | 21                                                                          | 127                  |   |   | A11)      |              | B2:B11                                         |            |  |  |  |
| 5   | 24                                                                          | 140                  |   |   |           |              | Known xs = $\{17:28:21:24:27:14:30:$           | -33-32-23} |  |  |  |
| 6   | 27                                                                          | 151                  |   |   |           |              |                                                | ,00,02,20, |  |  |  |
| 7   | 14                                                                          | 89                   |   |   |           |              | A2:A11                                         |            |  |  |  |
| 8   | 30                                                                          | 187                  |   |   |           |              |                                                |            |  |  |  |
| 9   | 33                                                                          | 205                  |   |   |           |              |                                                |            |  |  |  |
| 10  | 32                                                                          | 190                  |   |   |           |              |                                                |            |  |  |  |
| 11  | 23                                                                          | 136                  |   |   |           |              |                                                |            |  |  |  |

Izvēlētajā rūtī tiek parādīts rezultāts.

| r | 0,9867597 |
|---|-----------|
| a | 5,372093  |
| d | 3,372093  |

## Virziena koeficienta (b) aprēķināšana

Virziena koeficienta (b) vērtības aprēķināšanai izmantojam funkciju **SLOPE**.

Funkcijas argumenti:

- Known\_ys novērojumu vai datu atkarīgā kopa.
- Known\_xs novērojumu vai datu neatkarīgā kopa.

Known\_ys ievadlaukā iezīmējam y vērtības.

| SLC | SLOPE $\checkmark$ $\checkmark$ $f_x$  =SLOPE(B2:B11) $\checkmark$ |                      |   |   |           |   |                                                                     |  |  |  |
|-----|--------------------------------------------------------------------|----------------------|---|---|-----------|---|---------------------------------------------------------------------|--|--|--|
|     | А                                                                  | В                    | С | D | E         | F | Formula Builder 🛛 😒                                                 |  |  |  |
| 1   | Temperatūra,<br>°C (x)                                             | Saldējums,<br>kg (y) |   |   |           |   | Show All Functions                                                  |  |  |  |
| 2   | 17                                                                 | 110                  |   | r | 0,9867597 |   | SLOPE                                                               |  |  |  |
| 3   | 28                                                                 | 165                  |   | а | 5,372093  |   | <b>Known_ys</b> = $\{110; 165; 127; 140; 151; 89; 187; 205; 190; 1$ |  |  |  |
| 4   | 21                                                                 | 127                  |   | b | B11)      |   | B2:B11                                                              |  |  |  |
| 5   | 24                                                                 | 140                  |   |   |           |   | Known xs - array                                                    |  |  |  |
| 6   | 27                                                                 | 151                  |   |   |           |   |                                                                     |  |  |  |
| 7   | 14                                                                 | 89                   |   |   |           |   |                                                                     |  |  |  |
| 8   | 30                                                                 | 187                  |   |   |           |   |                                                                     |  |  |  |
| 9   | 33                                                                 | 205                  |   |   |           |   |                                                                     |  |  |  |
| 10  | 32                                                                 | 190                  |   |   |           |   |                                                                     |  |  |  |
| 11  | 23                                                                 | 136                  |   |   |           |   | -                                                                   |  |  |  |

#### **Known\_xs** ievadlaukā iezīmējam x vērtības.

| SLC | SLOPE $\ \ \textbf{x}  \textbf{x}  \textbf{x}  \textbf{x}  \textbf{x}$ =SLOPE(B2:B11;A2:A11) |                      |   |   |           |   |                                                      |          |  |  |
|-----|----------------------------------------------------------------------------------------------|----------------------|---|---|-----------|---|------------------------------------------------------|----------|--|--|
|     | А                                                                                            | В                    | С | D | E         | F | Formula Builder                                      | ⊗        |  |  |
| 1   | Temperatūra,<br>°C (x)                                                                       | Saldējums,<br>kg (y) |   |   |           |   | Show All Functions                                   |          |  |  |
| 2   | 17                                                                                           | 110                  |   | r | 0,9867597 |   | SLOPE                                                |          |  |  |
| 3   | 28                                                                                           | 165                  |   | а | 5,372093  |   | <b>Known_ys</b> = {110;165;127;140;151;89;187;205;19 | D;1      |  |  |
| 4   | 21                                                                                           | 127                  |   | b | )         |   | B2:B11                                               |          |  |  |
| 5   | 24                                                                                           | 140                  |   |   |           |   | Known xs = $\{17, 28, 21, 24, 27, 14, 30, 33, 32\}$  | -231     |  |  |
| 6   | 27                                                                                           | 151                  |   |   |           |   |                                                      | ,20]     |  |  |
| 7   | 14                                                                                           | 89                   |   |   |           |   | A2:A11                                               | <u>.</u> |  |  |
| 8   | 30                                                                                           | 187                  |   |   |           |   |                                                      |          |  |  |
| 9   | 33                                                                                           | 205                  |   |   |           |   |                                                      |          |  |  |
| 10  | 32                                                                                           | 190                  |   |   |           |   |                                                      |          |  |  |
| 11  | 23                                                                                           | 136                  |   |   |           |   |                                                      |          |  |  |

Izvēlētajā rūtī tiek parādīts rezultāts.

| r | 0,9867597 |
|---|-----------|
| a | 5,372093  |
| b | 5,8083497 |

### Korelācijas diagramma

1. Iezīmējam datus, pēc kuriem jāizveido korelācijas diagramma.

|    | А            | В          |
|----|--------------|------------|
|    | Temperatūra, | Saldējums, |
| 1  | °C (x)       | kg (y)     |
| 2  | 17           | 110        |
| 3  | 28           | 165        |
| 4  | 21           | 127        |
| 5  | 24           | 140        |
| 6  | 27           | 151        |
| 7  | 14           | 89         |
| 8  | 30           | 187        |
| 9  | 33           | 205        |
| 10 | 32           | 190        |
| 11 | 23           | 136        |
| 12 |              |            |

#### 2. Atveram sadaļu Insert.

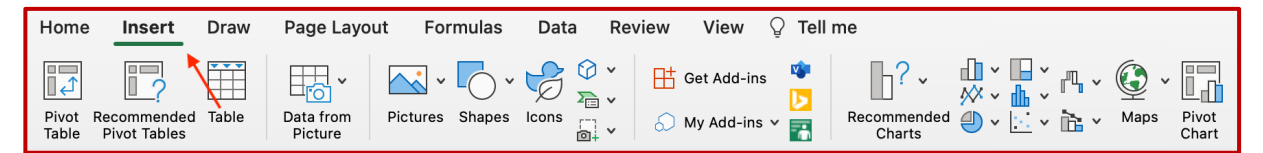

#### 3. Izvēlamies **Scatter** diagrammas tipu.

| Recommence<br>Charts | → ∰<br>→ ↔<br>→ ↔ | Scatter           | ps Pivot Spar | ✓ ✓ 🔄 Slicer<br>klines  Timeli | ne Link  | New Text |
|----------------------|-------------------|-------------------|---------------|--------------------------------|----------|----------|
| G<br>14<br>89        | H<br>30<br>187    | 0 0<br>0 0<br>0 0 | Scatter       | $\bowtie$                      | <b>X</b> |          |
|                      |                   | Bubble            |               |                                |          |          |

#### 4. Rezultātā iegūstam šādu diagrammu.

|    | А            | В          | С | D   | E         | F              | G      | Н   | I        |
|----|--------------|------------|---|-----|-----------|----------------|--------|-----|----------|
|    | Temperatūra, | Saldējums, |   |     |           |                |        |     |          |
| 1  | °C (x)       | kg (y)     |   |     |           |                |        |     |          |
| 2  | 17           | 110        |   | r   | 0,9867597 |                |        |     |          |
| 3  | 28           | 165        |   | a   | 5,372093  |                |        |     |          |
| 4  | 21           | 127        |   | b   | 5,8083497 |                |        |     |          |
| 5  | 24           | 140        | ſ |     |           |                |        |     |          |
| 6  | 27           | 151        |   |     | Ko        | rolācijas dis  | gramma |     | Ĭ        |
| 7  | 14           | 89         |   |     | KU        | l'elacijas ula | granna |     |          |
| 8  | 30           | 187        |   | 250 |           |                |        |     |          |
| 9  | 33           | 205        |   |     |           |                |        |     |          |
| 10 | 32           | 190        |   | 200 |           |                |        | • • |          |
| 11 | 23           | 136        |   | 150 |           |                |        | •   |          |
| 12 |              |            |   | 150 |           |                |        |     | - U      |
| 13 |              |            |   | 100 |           | •              | •      |     |          |
| 14 |              |            |   | 100 |           | •              |        |     |          |
| 15 |              |            |   | 50  |           |                |        |     |          |
| 16 |              |            |   | 50  |           |                |        |     |          |
| 17 |              |            |   | 0   |           |                |        |     |          |
| 18 |              |            |   | 0   | 5 10      | 15             | 20 25  | 30  | 35       |
| 19 |              |            | Ĺ | ļ   |           | 0              |        |     | <u>_</u> |
| 20 |              |            |   |     |           |                |        |     |          |

### 5. Spiežam labo taustiņu uz diagrammas punktiem. Izvēlamies Add Trendline...

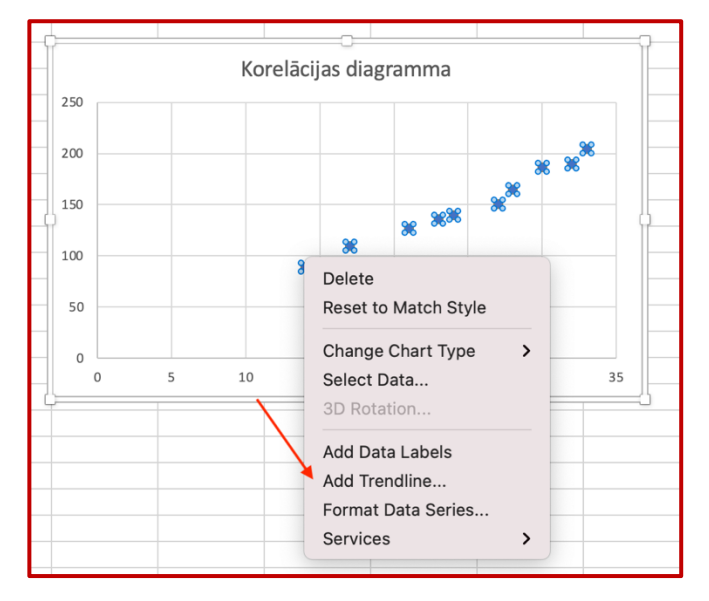

6. Labajā pusē tiek parādīts logs **Format Trendline**. Ieliekam ķeksīti pie **Display Equation on chart** un **Display R-squared value on chart**.

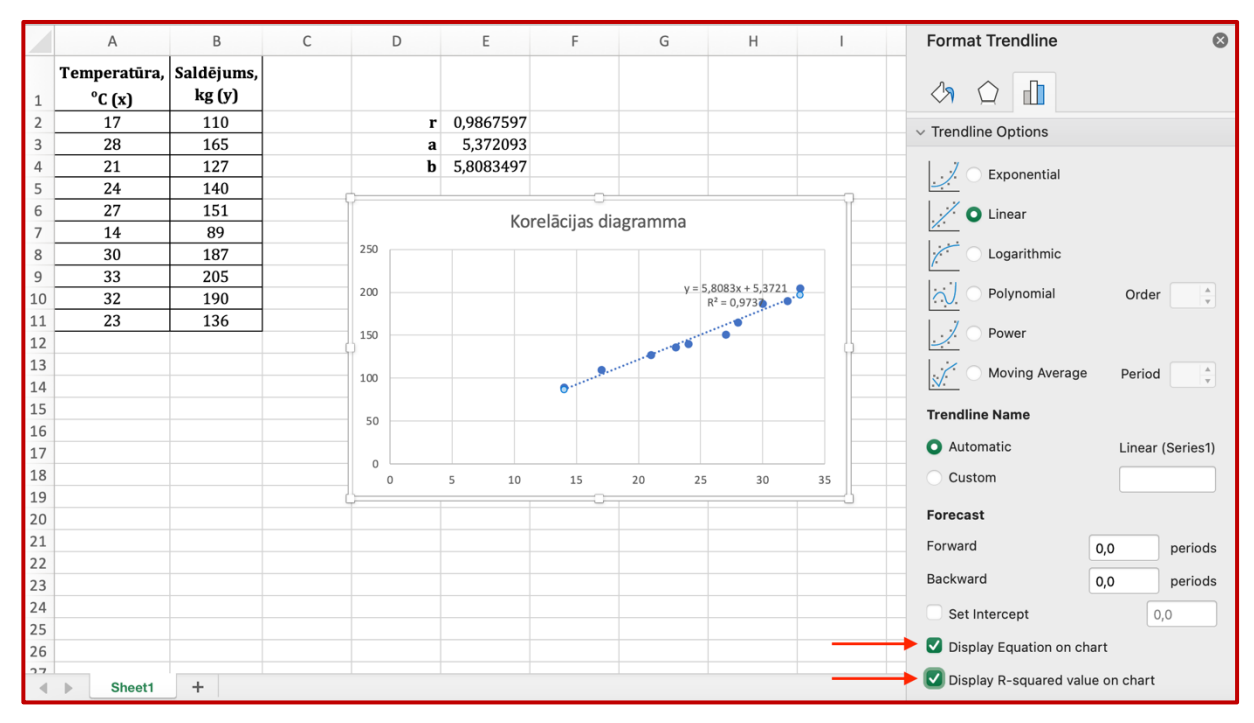

#### 7. Rezultāts.

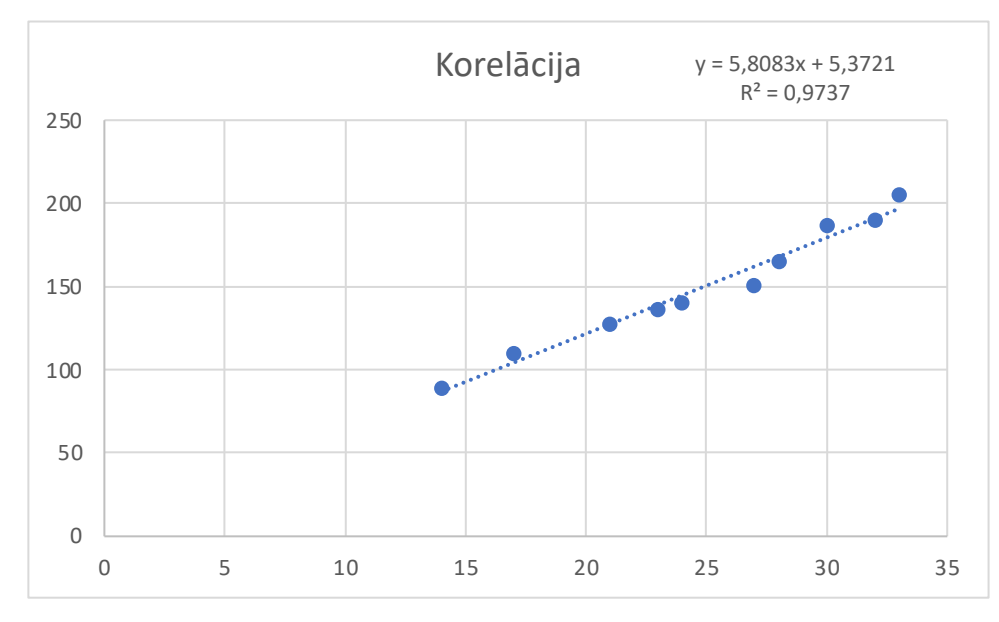

### Datu analīzes rīks "Regression"

Pirms datu analīzes rīka izmantošanas var būt nepieciešams ieslēgt **Data Analysis** iespēju. Pirmie 3 soļi, parāda, kā to izdarīt.

#### 1. Atveram sadaļu **Data**.

| Home        | Insert D             | oraw Page Layout For      | mulas Data | Review     | View 🔉    | Tell me   | 년 Share 🖓                                                                                                    | Comments                                  |
|-------------|----------------------|---------------------------|------------|------------|-----------|-----------|----------------------------------------------------------------------------------------------------|-------------------------------------------|
| Get<br>Data | Data from<br>Picture | Refresh<br>All Edit Links | Stocks     | Currencies | Geography | Automatic | 2↓ ZA2     Y     Clear     Clear     Clear     Image: Clear     Image: Clear | Analysis Tools<br>Data Analysis<br>Solver |

#### 2. Spiežam uz Analysis Tools.

| Home        | Insert Draw P            | Page Layout Formu                       | as Data | Review     | View 🔉 Tell | me                                                                                              |                                                    |                                        |                     | 🖻 Sha                                                                            | are 🖓 Comments |
|-------------|--------------------------|-----------------------------------------|---------|------------|-------------|-------------------------------------------------------------------------------------------------|----------------------------------------------------|----------------------------------------|---------------------|----------------------------------------------------------------------------------|----------------|
| Get<br>Data | Data from<br>Picture All | Connections<br>Properties<br>Edit Links | Stocks  | Currencies | Geography , | Ž↓     ĨA     ∑     Clear       Z↓     Sort     Filter     Reapply       X↓     Sort     Filter | Flash-fill<br>Text to<br>Columns Remove Duplicates | Eo Data Validation マ<br>몸◎ Consolidate | What-if<br>Analysis | Group ∨         +∃         Ungroup ∨         H         Subtotal         Subtotal | Analysis Tools |

3. Tiek parādīts Add-ins logs. Ieliekam ķeksīti Analysis ToolPak. Spiežam OK.

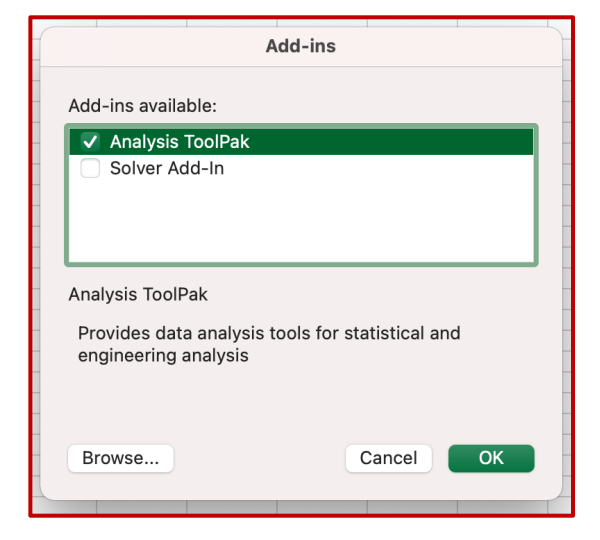

4. Spiežam uz Data Analysis.

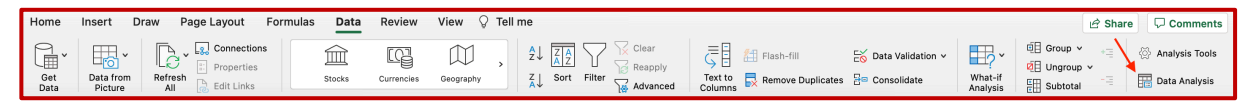

#### 5. Izvēlamies Regression datu analīzes rīku.

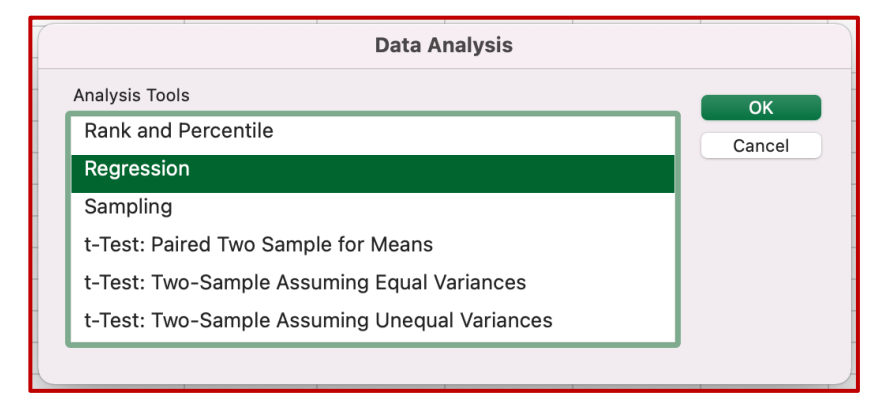

#### 6. Atlasām y vērtības, kopā ar kolonnas virsrakstu.

|    | A            | В          | С          | D                    | E     | F                  | G        | Н   | I   |
|----|--------------|------------|------------|----------------------|-------|--------------------|----------|-----|-----|
|    | Temperatūra, | Saldējums, |            |                      |       | Regression         |          |     |     |
| 1  | °C (x)       | kg (y)     | Input      |                      |       |                    |          |     |     |
| 2  | 17           | 110        | mput       |                      |       |                    |          | 0   | К   |
| 3  | 28           | 165        | Inpu       | t Y Range:           |       | \$B\$1:\$B\$11     | <b>N</b> | Can | cel |
| 4  | 21           | 127        | Inpu       | t X Range:           |       |                    |          |     |     |
| 5  | 24           | 140        |            | abels                |       | Constant is 7      | 7ero     |     |     |
| 6  | 27           | 151        |            |                      |       | o o nataliti i a z |          |     |     |
| 7  | 14           | 89         | C          | onfidence Level:     |       | 95 %               |          |     |     |
| 8  | 30           | 187        | Outo       | ut options           |       |                    |          |     |     |
| 9  | 33           | 205        | Outp       | at options           |       |                    |          |     |     |
| 10 | 32           | 190        | 0 0        | utput Range:         |       |                    |          |     |     |
| 11 | 23           | 136        | <b>O</b> N | lew Worksheet Ply:   |       |                    |          |     |     |
| 12 |              |            | 0 N        | lew Workbook         |       |                    |          |     |     |
| 13 |              |            | Re         | esiduals             |       |                    |          |     |     |
| 14 |              |            |            | Residuals            |       | Residual Plot      | te .     |     |     |
| 15 |              |            |            | (05)00015            |       |                    |          |     |     |
| 16 |              |            |            | Standardized Residu  | uals  | Line Fit Plots     | 5        |     |     |
| 17 |              |            | N          | ormal Probability    |       |                    |          |     |     |
| 18 |              |            |            | orman robability     |       |                    |          |     |     |
| 19 |              |            | 1          | Normal Probability F | Plots |                    |          |     |     |
| 20 |              |            |            |                      |       |                    |          |     |     |
| 21 |              |            |            |                      |       |                    |          |     |     |
| 22 |              |            |            |                      |       |                    |          |     |     |

|    | А            | В          | С          | D                | E          | F              | G        | Н      | Ι |
|----|--------------|------------|------------|------------------|------------|----------------|----------|--------|---|
|    | Temperatūra, | Saldējums, |            |                  |            | Regression     |          |        |   |
| 1  | °C (x)       | kg (y)     | Innut      |                  |            |                |          |        |   |
| 2  | 17           | 110        | Input      |                  |            |                |          | ОК     |   |
| 3  | 28           | 165        | Inpu       | t Y Range:       |            | \$B\$1:\$B\$11 |          | Cancel |   |
| 4  | 21           | 127        | Inpu       | t X Range:       |            | \$A\$1:\$A\$11 | <b>N</b> |        |   |
| 5  | 24           | 140        |            | ahels            |            | Constant is 2  | Zero     |        |   |
| 6  | 27           | 151        |            | 00015            |            | Constant is 2  | 2010     |        |   |
| 7  | 14           | 89         | C          | onfidence Leve   | el:        | 95 %           |          |        |   |
| 8  | 30           | 187        | Outp       | ut options       |            |                |          |        |   |
| 9  | 33           | 205        | - Outp     | at options       |            |                |          |        |   |
| 10 | 32           | 190        | 0 C        | utput Range:     |            |                |          |        |   |
| 11 | 23           | 136        | <b>O</b> N | lew Worksheet    | Ply:       |                |          |        |   |
| 12 |              |            | O N        | lew Workbook     |            |                |          |        |   |
| 13 |              |            | Re         | esiduals         |            |                |          |        |   |
| 14 |              |            |            | Residuals        |            | Residual Plot  | ts       |        |   |
| 15 |              |            |            |                  |            |                |          |        |   |
| 16 |              |            |            | standardized Re  | esiduals   | Line Fit Plots | 3        |        |   |
| 17 |              |            | N          | ormal Probabilit | tv         |                |          |        |   |
| 18 |              |            |            |                  | .,         |                |          |        |   |
| 19 |              |            | 1          | Normal Probabi   | lity Plots |                |          |        |   |
| 20 |              |            |            |                  |            |                |          |        |   |
| 21 |              |            |            |                  |            |                |          |        |   |
| 22 |              |            |            |                  |            |                |          |        |   |

## 7. Atlasām x vērtības kopā ar kolonnas virsrakstu.

# 8. Ieliekam ķeksīti blakus **Labels**.

|                                                                                                    | Regression       |        |
|----------------------------------------------------------------------------------------------------|------------------|--------|
| Input                                                                                                  |                  | ОК     |
| Input Y Range:                                                                                         | \$B\$1:\$B\$11   | Cancel |
| Input X Range:                                                                                         | \$A\$1:\$A\$11   |        |
| 🔽 Labels                                                                                               | Constant is Zero |        |
| Confidence Level:                                                                                      | 95 %             |        |
| Output options                                                                                         |                  |        |
| <ul> <li>Output Range:</li> <li>New Worksheet Ply:</li> <li>New Workbook</li> <li>Residuals</li> </ul> |                  |        |
| Residuals                                                                                              | Residual Plots   |        |
| Standardized Residuals                                                                                 | Line Fit Plots   |        |
| Normal Probability                                                                                     |                  |        |
| Normal Probability Plots                                                                               |                  |        |
|                                                                                                    |                  |        |
|                                                                                                    |                  |        |

|    | А            | В          | С          | D              | E            | F              | G      |  | Н  |      | I |
|----|--------------|------------|------------|----------------|--------------|----------------|--------|--|----|------|---|
|    | Temperatūra, | Saldējums, | Regression |                |              |                |        |  |    |      |   |
| 1  | °C (x)       | kg (y)     | Inco       |                |              |                |        |  |    |      |   |
| 2  | 17           | 110        | Inp        | ut             |              |                |        |  |    | ЭК   | ) |
| 3  | 28           | 165        | Ing        | out Y Range:   |              | \$B\$1:\$B\$11 | B      |  | Ca | ncel |   |
| 4  | 21           | 127        | Ing        | out X Range:   |              | \$A\$1:\$A\$11 |        |  |    |      |   |
| 5  | 24           | 140        |            | Labola         |              | Constant is    | Zoro   |  |    |      |   |
| 6  | 27           | 151        |            | Labels         |              | Constant is    | s Zero |  |    |      |   |
| 7  | 14           | 89         |            | Confidence Lev | /el:         | 95 %           |        |  |    |      |   |
| 8  | 30           | 187        | 0.11       | tout options   |              |                |        |  |    |      |   |
| 9  | 33           | 205        | Ou         | iput options   |              |                |        |  |    |      |   |
| 10 | 32           | 190        | <b>*</b>   | Output Range:  |              | \$A\$13        |        |  |    |      |   |
| 11 | 23           | 136        |            | New Workshee   | t Ply:       |                |        |  |    |      |   |
| 12 |              |            |            | New Workbook   | :            |                |        |  |    |      |   |
| 13 |              |            |            | Residuals      |              |                |        |  |    |      |   |
| 14 |              |            | _          | Posiduals      |              | Posidual Pl    | loto   |  |    |      |   |
| 15 |              |            |            | Residuals      |              | Residual P     | 013    |  |    |      |   |
| 16 |              |            |            | Standardized   | Residuals    | Line Fit Plo   | ots    |  |    |      |   |
| 17 |              |            |            | Normal Probabi | lity         |                |        |  |    |      |   |
| 18 |              |            |            |                | iity         |                |        |  |    |      |   |
| 19 |              |            |            | Normal Probal  | oility Plots |                |        |  |    |      |   |
| 20 |              |            |            |                |              |                |        |  |    |      |   |
| 21 |              |            |            |                |              |                |        |  |    |      |   |
| 22 |              |            |            |                |              |                |        |  | _  |      |   |
| 22 |              |            |            |                |              |                |        |  |    |      |   |

# 9. Izvēlamies rūti, kurš būs datu izdrukas sākumpunkts. Spiežam **OK**.

10. Rezultātā tiek izdrukāta doto datu analīze.

| 13 | SUMMARY OUTPUT      |              |                |                |             |                |             |              |             |
|----|---------------------|--------------|----------------|----------------|-------------|----------------|-------------|--------------|-------------|
| 14 | SOMMARTOOTOT        |              |                |                |             |                |             |              |             |
| 15 | Regression St       | atistics     |                |                |             |                |             |              |             |
| 16 | Multiple R          | 0,986759706  | - Korelā       | icijas koefici | ents (r)    |                |             |              |             |
| 17 | R Square            | 0,973694718  |                | ,              |             |                |             |              |             |
| 18 | Adjusted R Square   | 0,970406558  |                |                |             |                |             |              |             |
| 19 | Standard Error      | 6,376628399  |                |                |             |                |             |              |             |
| 20 | Observations        | 10           |                |                |             |                |             |              |             |
| 21 |                     |              |                |                |             |                |             |              |             |
| 22 | ANOVA               |              |                |                |             |                |             |              |             |
| 23 |                     | df           | SS             | MS             | F           | Significance F |             |              |             |
| 24 | Regression          | 1            | 12040,70888    | 12040,70888    | 296,1214301 | 1,32328E-07    |             |              |             |
| 25 | Residual            | 8            | 325,291118     | 40,66138975    |             |                |             |              |             |
| 26 | Total               | 9            | 12366          |                |             |                |             |              |             |
| 27 |                     |              |                |                |             |                |             |              |             |
| 28 |                     | Coefficients | Standard Error | t Stat         | P-value     | Lower 95%      | Upper 95%   | Lower 95,0%  | Upper 95,0% |
| 29 | Intercept           | 5,372093023  | 8,643117695    | 0,621545745    | 0,55153662  | -14,55897212   | 25,30315817 | -14,55897212 | 25,30315817 |
| 30 | Temperatūra, oC (x) | 5,808349678  | 0,33753424     | 17,20817916    | 1,32328E-07 | 5,029994324    | 6,586705031 | 5,029994324  | 6,586705031 |
|    |                     |              |                |                |             |                |             |              |             |
| E  | Brīvais koeficient  | s (a) Vi     | rziena koefio  | cients (b)     |             |                |             |              |             |

# Ar Excel atrisināmi uzdevumi

Pēc failā *Korelacijas\_uzdevumi.xlsx* dotajiem datiem:

- 1. atrast lineārās regresijas vienādojumu y = a + bx, nosakot koeficientus a un b;
- 2. raksturot sakarības ciešumu, nosakot *r*;
- 3. uzzīmēt korelācijas diagrammu;
- 4. izdarīt prognozi trijiem brīvi izvēlētiem rādītājiem.

### Secinājumi

Mācību līdzeklis "Excel funkciju pielietošana korelācijas un regresijas analīzē" tika izstrādāts, lai izglītojamie patstāvīgi varētu

pētīt datus, korelācijas un regresijas analīzē, pielietojot EXCEL funkcijas.

Mācību līdzekļi jau ir aprobējuši G3-1, GK3-2, B3, B2 un VB1 grupu izglītojamie, apgūstot moduļus "Tirgus un klienti" un "Klientu vajadzību izpēte".

Mācību līdzekļa aprobācija parādīja, ka šādu mācību līdzekļu veidošana ir lietderīga un veicina izglītojamo izpratni par aplūkojamo tēmu, ir lielisks palīgs mācīties patstāvīgi.